# A L E P H - instrukcja dla czytelnika

### A L E P H – Automated Library Expandable Program

To nowoczesny, wiodący i zintegrowany system, który dostarcza użytkownikom najnowszych i najaktualniejszych informacji szybko, wydajnie i w przyjazny sposób.

#### Adres katalogu on-line www.bppn.waw.pl

Katalog zawiera opisy bibliograficzne różnych typów dokumentów gromadzonych od początku działalności Biblioteki po dzień dzisiejszy.

Katalog on-line umożliwia korzystanie z Internetowego Konta Bibliotecznego po uprzednim zalogowaniu się w katalogu, a tym samym pozwala czytelnikowi na samodzielne zamawianie zbiorów, przedłużanie terminów ich zwrotów oraz sprawdzanie stanu swojego konta

#### Korzystanie z Biblioteki

Korzystanie z Biblioteki jest bezpłatne, na podstawie ważnej Karty Bibliotecznej. Czytelnik po dokonaniu zapisu otrzymuje Elektroniczną Kartę Biblioteczną, która pozwala na korzystanie z materiałów i usług we wszystkich oddziałach i filiach bibliotecznych w dzielnicy Praga-Północ.

#### Jako karty czytelnika można używać :

**Elektronicznej Karty Bibliotecznej** – karta wydawana jest na podstawie ważnego dokumentu tożsamości lub innego dokumentu ze zdjęciem, po wypełnieniu "Zobowiązania" i zaakceptowaniu warunków Regulaminu udostępniania zbiorów bibliotecznych

**Warszawskiej Karty Miejskiej** – istnieje również możliwość rejestracji WKM jako Karty Bibliotecznej na podstawie ważnego dowodu osobistego.

#### Logowanie do konta

- Wpisujemy adres www.bppn.waw.pl
- Wybieramy zakładkę KATALOG INTERNETOWY ALEPH przeglądaj zbiory biblioteki
- W górnym lewym rogu wybieramy zakładkę ZALOGUJ a nie zarejestruj (Rejestracja możliwa tylko w Bibliotece)
- W miejscu ID użytkownika wpisujemy numer Karty Bibliotecznej w przypadku posiadania zarejestrowanej w systemie Karty Miejskiej w miejscu ID użytkownika wpisujemy PESEL
- Następnie podajemy hasło, które otrzymaliśmy od bibliotekarza
- W górnej zakładce wchodzimy na MOJE KONTO
- Teraz możemy sprawdzić stan swojego konta
- Klikając na podkreślone cyfry wyświetli się lista wypożyczonych czy zamówionych książek

#### Jak zmienić hasło dostępu?

- Po zalogowaniu wchodzimy w zakładkę HASŁO
- Wpisujemy bieżące hasło

- Następnie wpisujemy nowe hasło
- Ponawiamy nowe hasło
- Zatwierdzamy klikając na słowo DALEJ

# Jak zamówić lub zarezerwować zbiory biblioteczne?

- Logując się na własne konto przez stronę www.bppn.waw.pl
- Osobiście w filii Biblioteki
- Kontaktując się z dowolną filią przez telefon lub e-mail

# Zamawianie książek w opcji dostępowej(ON-LINE)

- Zalogować się do systemu poprzez stronę domową Biblioteki;
- Wejdź na Moje Konto klikając na opcję *Moje Konto*;
- Wybierz *Indeksy* (górne menu) lub opcje *Wyszukiwanie* i wpisz poszukiwaną pozycję.
- Klikamy na słowo ZAMÓWIENIE.
- Wprowadzamy identyfikator, czyli numer karty czytelnika lub PESEL oraz PIN, który otrzymaliśmy od bibliotekarza
- Zatwierdzamy klikając na słowo DALEJ.

Książkę dostępną można zamówić od razu, natomiast odbiór odbywa się w filii (bibliotece) w której jesteś zapisany w godzinach pracy danej biblioteki.

Termin ważności zamówienia jest liczony od dnia następnego po zarezerwowaniu książki przez Ciebie. Zamówienie jest ważne przez *trzy* dni czyli np.: *pozycja zamówiona we wtorek oczekuje na Ciebie do piątku włącznie*. Rezerwacje nie są wykonywane w soboty i niedziele (biblioteki nieczynne) czyli pozycja zarezerwowana w czwartek czeka na Ciebie do wtorku włącznie.

**Uwaga:** przed odejściem od komputera (szczególnie jeśli korzystasz z publicznych komputerów)sprawdź czy **ZAKOŃCZYŁEŚ SESJĘ (opcja Koniec Sesji).** Operacja ta jest niezbędna aby mieć pewność, że inni użytkownicy komputera nie mieli dostępu do Twego konta!

## Jak przedłużyć wypożyczone zbiory?

- Logując się na własne konto przez stronę www
- Osobiście w filii Biblioteki
- Kontaktując się przez telefon lub e-mail z filią, z której zbiory zostały wypożyczone

## Wyszukiwanie w systemie ALEPH:

1. Wyszukiwanie proste poprzez indeksy. Zalecane gdy znamy: autora, albo tytuł poszukiwanej pozycji.

- ✓ Z drugiej linijki górnej ramki ekranu wybieramy klikając słowo INDEKSY.
- ✓ W pustym prostokącie, w którym jest kursor, wpisujemy słowo(a), według którego(ych) system będzie przeszukiwał bazę.
- ✓ Wybieramy odpowiedni indeks klikając na strzałkę a następnie na odpowiednią nazwę indeksu.
- ✓ Zatwierdzamy wyszukiwanie klikając słowo DALEJ (jest ono po lewej stronie) lub naciskamy na klawiaturze słowo ENTER
- ✓ Po wyszukaniu konkretnego tytułu klikamy na wybraną pozycję.

- ✓ Klikając na NUMER przy wyszukanej pozycji zobaczymy pełny opis rekordu.
- ✓ Klikając na wyrażenie WSZYSTKIE EGZEMPLARZE zobaczymy, w której filii poszukiwany tytuł się znajduje i czy jest on aktualnie dostępny na półce
- ✓ O niemożliwości wypożyczenia pozycji, czyli o jej braku na półce informuje data wpisana w kolumnie "termin zwrotu".
- 2. Wyszukiwanie **zaawansowane** polega na **przeszukiwaniu bazy według kilku indeksów jednocześni**e. Posługujemy się tym rodzajem wyszukiwania w celu zawężenia tematu naszych poszukiwań bibliograficznych do konkretnej publikacji.
  - ✓ Z drugiej linijki górnej ramki ekranu wybieramy klikając słowo WYSZUKIWANIE ZAAWANSOWANE
  - ✓ W puste prostokąty, o nazwie Wprowadź słowo lub wyrażenie, wpisujemy słowo(a), według którego(ych) system będzie przeszukiwał odpowiednie indeksy.
  - Prostokącie o nazwie Pole do wyszukiwania wybieramy odpowiednie indeks klikając na strzałkę a następnie na odpowiednią jego nazwę.
  - ✓ Zatwierdzamy wyszukiwanie klikając na słowo DALEJ (jest ono po lewej stronie) lub naciskamy na klawiaturze słowo ENTER.
  - ✓ Klikając liczbę (4 kolumna ramki, ostatni wiersz) za słowem LICZBA TRAFIEŃ zobaczymy listę wyszukanych rekordów.